Protective Marking: Official

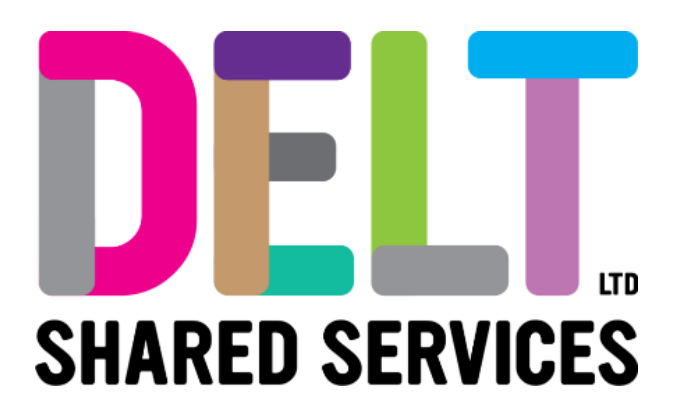

## **Manager Dashboard**

Manager Dashboard – Change Employee Contract Hours

22/09/2020

Author: Carmen Garcia

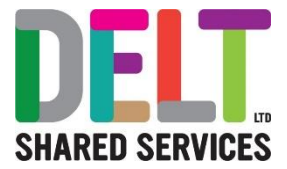

### Table of Contents

| Overview                                             | . 3 |
|------------------------------------------------------|-----|
| 1.Manager Dashboard - Change Employee Contract Hours | . 4 |
| 1.1.1 Change Contract Hours via HR Dashboard         | .4  |
| Change Contract Hours via HR Dashboard               | .4  |

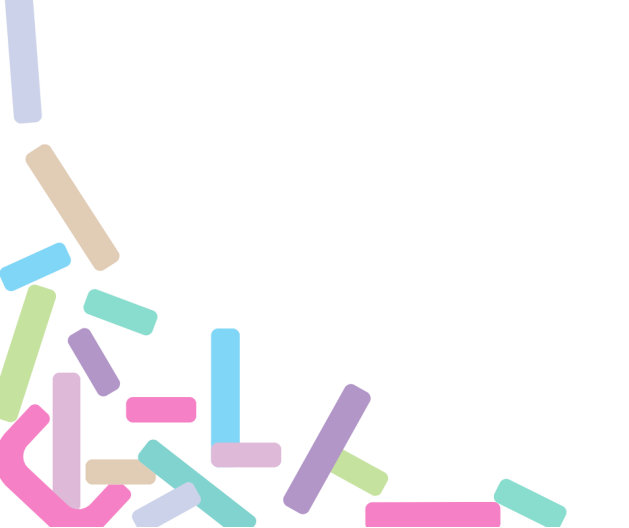

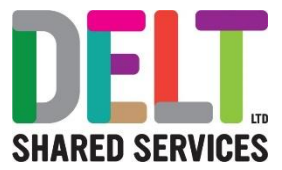

# Overview

This guide will set out how the Manager changes the Employees Contracted hours in CoreHR.

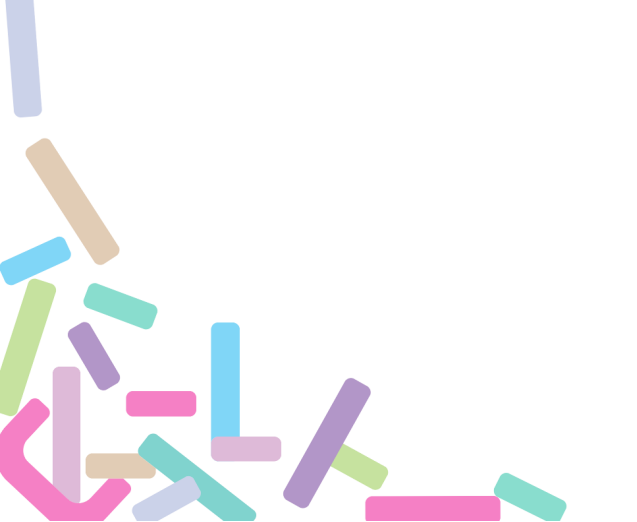

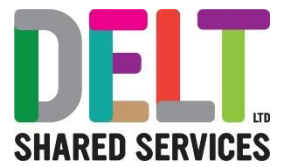

# 1.Manager Dashboard - Change Employee Contract Hours

### 1.1.1 Change Contract Hours via HR Dashboard

| ■ Manager Dashboard +                                                                                            |                                                                                                    | lgets                               |                                        |                   |
|----------------------------------------------------------------------------------------------------|----------------------------------------------------------------------------------------------------|-------------------------------------|----------------------------------------|-------------------|
| (***)<br>Test434 Tester373<br>72140070                                                                           | My People                                                                                          | ACTIONS - My Approv                 | als Notificati APPROVALS ACTIONS       |                   |
| A                                                                                                    | Name, Department, Job Title Q. My People                                                           | Test                                | 35 Tester256 (72140077) 00 Mar VIEW    |                   |
| Manager Dashboard                                                                                                | Employee Position Contact Details                                                                  | R.D                                 | (PAID)                                 | -                 |
| To Dashboard                                                                                                    | SPTEST SPLAT Client Services 02345678<br>000128 Client Services Operations Analy. test@hotmail.com |                                     |                                        |                   |
| * Reports And Corresponde.                                                                                       | Test426 Tester13 Client Services None Set<br>72140026 Client Services Operations Analy_ None Set   | Business Card<br>View Team          |                                        | and the second    |
| I My Teams Reviews                                                                                               | Test435 Tester256 Client Services None Set<br>721 40077 // Technician TestyMcTest@Te               | View Profile                        |                                        |                   |
| 🗾 My Team Objectives                                                                                             |                                                                                                    | HR Dashboard                        |                                        |                   |
| Recruitment                                                                                                    |                                                                                                    | Open Talent Profile                 |                                        | - WEIGH           |
|                                                                                                    |                                                                                                    |                                     |                                        |                   |
| 2. The following                                                                                                 | screen will open. Select the Contra                                                                | acts tab from the let               | t-nand side of the s                   | creen. r          |
| he information o                                                                                                 | on this screen, before moving onto t                                                               | the next step.                      |                                        |                   |
|                                                                                                    |                                                                                                    | -                                   |                                        |                   |
| ← Manager Dashboard                                                                                              |                                                                                                    |                                     |                                        |                   |
| SPTEST SPUAT (000128)                                                                                            | (000128)                                                                                           |                                     |                                        |                   |
| and the second second second second second second second second second second second second second second second |                                                                                                    |                                     |                                        |                   |
| SS Active                                                                                                    | Client Services Operations Analyst   Start Date 01-Oct-2019                                        |                                     | Payroll Status: Close                  | ed for Processing |
| Key information                                                                                                  | Summary                                                                                            |                                     |                                        |                   |
| Contracts                                                                                                    | Appointment ID 300213-2 Status Started Errop Status Permanent Sta                                  | art Date 01-Oct-2019 End Date       | Substantive 01-Oct-2019 Funding Expiry | :                 |
| Manager                                                                                                    |                                                                                                    |                                     |                                        |                   |
| Cost Allocations                                                                                                 | Amendments                                                                                         |                                     |                                        |                   |
| Onboarding                                                                                                    | Shart Date End Date Target End Date Post No Post Sequence Reason<br>01-Qct-2019 300213 2 New Sta   | Department<br>erter Client Services | 37 1 VIEW                              |                   |
| Probation Details                                                                                                |                                                                                                    |                                     |                                        |                   |
| Balances                                                                                                    |                                                                                                    |                                     |                                        |                   |
| Change Work Schedule                                                                                             |                                                                                                    |                                     |                                        |                   |
|                                                                                                    |                                                                                                    |                                     |                                        |                   |
|                                                                                                    |                                                                                                    |                                     | CHANGE CON                             | TRACT HOURS       |
|                                                                                                    |                                                                                                    |                                     |                                        |                   |
|                                                                                                    |                                                                                                    |                                     |                                        |                   |
|                                                                                                    |                                                                                                    |                                     |                                        |                   |
|                                                                                                    |                                                                                                    |                                     |                                        |                   |
|                                                                                                    |                                                                                                    |                                     |                                        |                   |
|                                                                                                    |                                                                                                    |                                     |                                        |                   |
|                                                                                                    |                                                                                                    |                                     |                                        |                   |
|                                                                                                    |                                                                                                    |                                     |                                        |                   |
|                                                                                                    |                                                                                                    |                                     |                                        |                   |
|                                                                                                    |                                                                                                    |                                     |                                        |                   |
|                                                                                                    |                                                                                                    |                                     |                                        |                   |

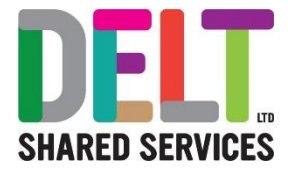

| 3. Click the button and enter the following details                 |                                                                       |                                                                             |                              |                           |                                            |  |  |  |  |
|---------------------------------------------------------------------|-----------------------------------------------------------------------|-----------------------------------------------------------------------------|------------------------------|---------------------------|--------------------------------------------|--|--|--|--|
|                                                                     | SPTEST Si     Change Worki     Manager Dashboard                      | PUAT (000128)<br>ng Hours<br>> SPTEST SPUAT (000128) > Change Working Hours |                              |                           |                                            |  |  |  |  |
|                                                                     | Effective Date*                                                       | Contracted Hours*                                                           | ÷ 1                          | Target End Date           | <u> </u>                                   |  |  |  |  |
|                                                                     | Standard Hours<br>37 Hours                                            | ✓ Reason*                                                                   | Employee Status *  Permanent | Sub Status<br>* Full Time | · ·                                        |  |  |  |  |
|                                                                     |                                                                       |                                                                             |                              |                           |                                            |  |  |  |  |
|                                                                     |                                                                       |                                                                             |                              |                           |                                            |  |  |  |  |
|                                                                     |                                                                       |                                                                             |                              |                           |                                            |  |  |  |  |
|                                                                     |                                                                       |                                                                             |                              |                           |                                            |  |  |  |  |
|                                                                     |                                                                       |                                                                             |                              |                           |                                            |  |  |  |  |
|                                                                     | 1                                                                     |                                                                             |                              | oorehr                    | SAVE                                       |  |  |  |  |
| (fields mai                                                         | rked with                                                             | * are mandatory)                                                            |                              |                           |                                            |  |  |  |  |
| •                                                                   | Enter th                                                              | e Effective Date*                                                           |                              |                           |                                            |  |  |  |  |
| •                                                                   |                                                                       | ted Hours (enter t                                                          | he new contrac               | ted hours) *              |                                            |  |  |  |  |
| •                                                                   | FTE*<br>Target l                                                      | End Date (if applic                                                         | ahle)                        |                           |                                            |  |  |  |  |
| <ul> <li>Standard Hours (choose from the drop-down list)</li> </ul> |                                                                       |                                                                             |                              |                           |                                            |  |  |  |  |
| •                                                                   | Reason                                                                | * (choose from the                                                          | e drop-down list             | t)                        |                                            |  |  |  |  |
|                                                                     | 0                                                                     | Absence Cover<br>Acting Up                                                  |                              |                           |                                            |  |  |  |  |
|                                                                     | <ul> <li>Change in Job Title</li> </ul>                               |                                                                             |                              |                           |                                            |  |  |  |  |
|                                                                     | • Change of Hours                                                     |                                                                             |                              |                           |                                            |  |  |  |  |
|                                                                     | 0                                                                     | Extension of Contra                                                         | act                          |                           |                                            |  |  |  |  |
|                                                                     | 0                                                                     | Flexible Retiremen                                                          | t                            |                           |                                            |  |  |  |  |
|                                                                     | 0                                                                     | Maternity Change                                                            | Cover                        |                           |                                            |  |  |  |  |
|                                                                     | 0                                                                     | No Cng of Post Da<br>Organisation Chan                                      | ta Update<br>de              |                           |                                            |  |  |  |  |
|                                                                     | 0                                                                     | Restructure                                                                 | 90                           |                           |                                            |  |  |  |  |
|                                                                     | 0                                                                     | Transfer to insecur                                                         | e Permanent Fun              | nding                     |                                            |  |  |  |  |
| ٠                                                                   | <ul> <li>Employee Status* (choose from the drop-down list)</li> </ul> |                                                                             |                              |                           |                                            |  |  |  |  |
| •                                                                   | Sub Sta                                                               | atus (choose from                                                           | the drop-down                | list)                     |                                            |  |  |  |  |
| 5. Click d                                                          | on the 'S                                                             | Save' button. The e                                                         | employees contr              | ract hours will b         | be changed with the effective date entered |  |  |  |  |
| above.                                                              |                                                                       |                                                                             |                              |                           |                                            |  |  |  |  |
|                                                                     |                                                                       |                                                                             |                              |                           |                                            |  |  |  |  |
|                                                                     |                                                                       |                                                                             |                              |                           |                                            |  |  |  |  |
|                                                                     |                                                                       |                                                                             |                              |                           |                                            |  |  |  |  |

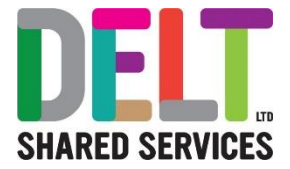

#### Important Reminder – Update Working Pattern:

Please remember if you are making a change to an employee's contractual hours you will also need to update their working pattern.

Please go to user guide Manager Dashboard – Shift Change/Working Pattern for details on how to make this change.

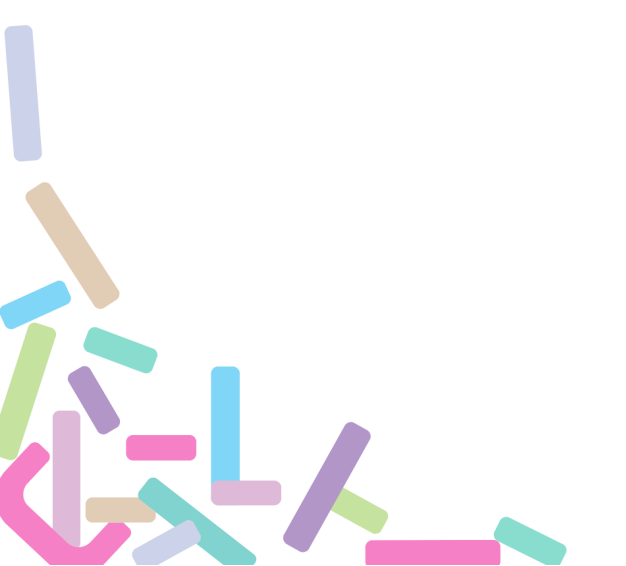